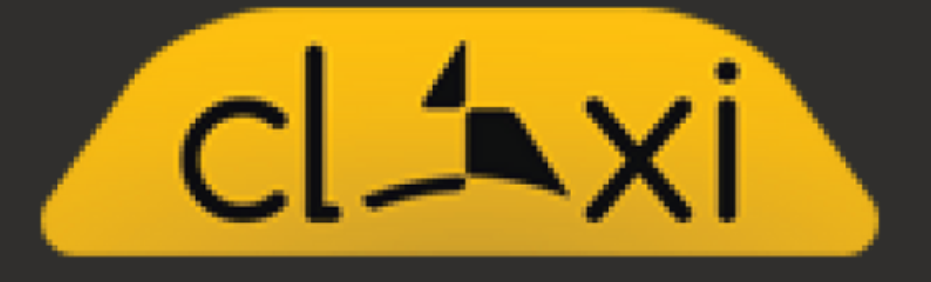

## ПРИРАЧНИК ЗА КОРИСТЕЊЕ НА ВОЗАЧИ ЗА CLAXI DELIVERY

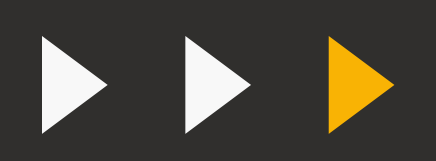

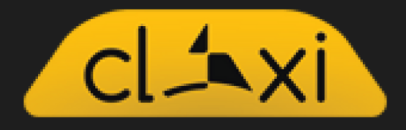

## <u>1 Чекор</u>

Се најавуваш со корисничко име и лозинка и го одбираш копчето LOGIN.

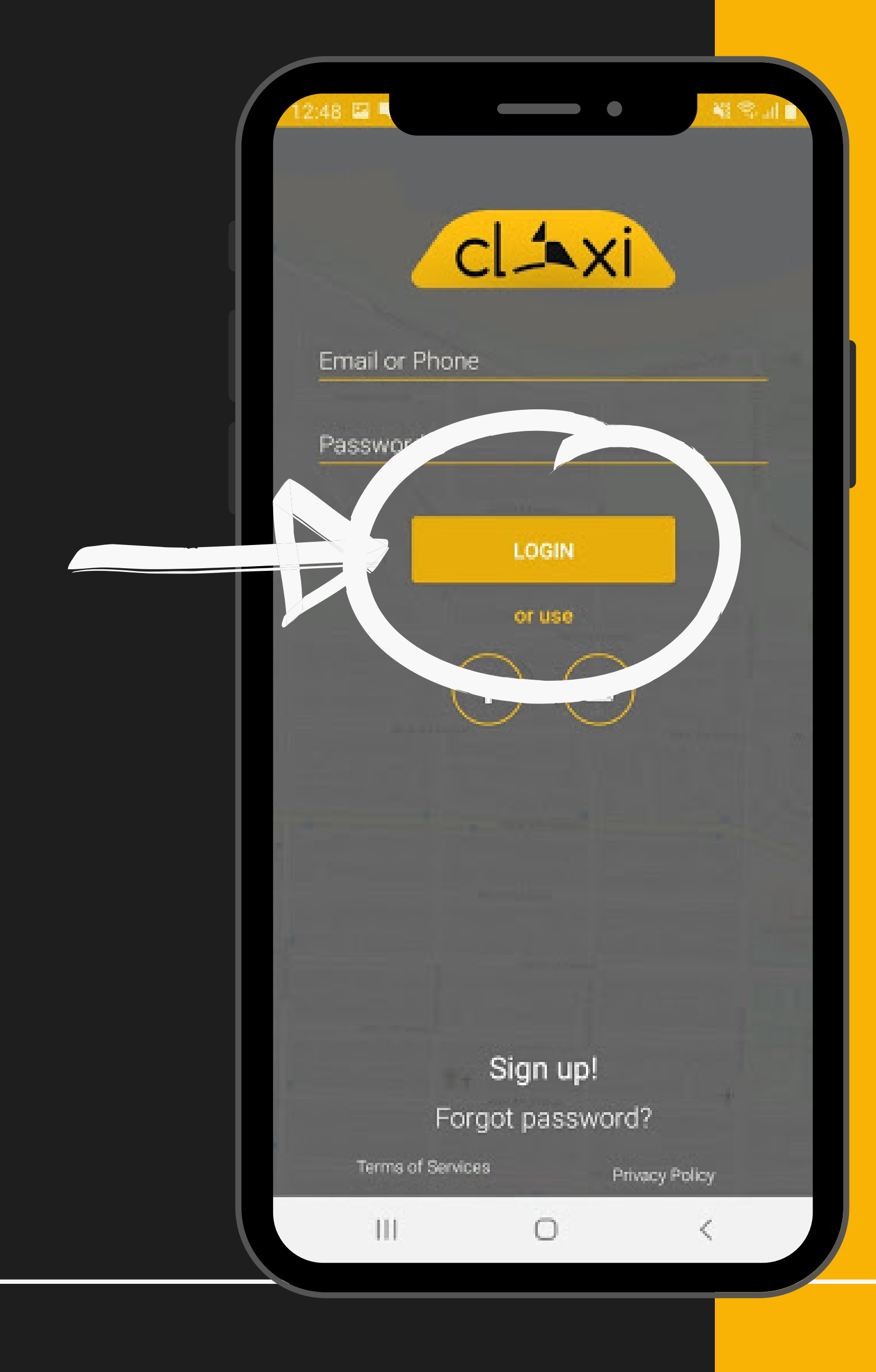

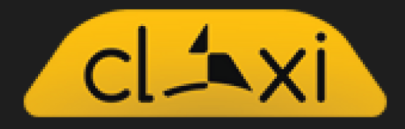

<u>2 Чекор</u>

Следно се одбира опцијата SUBSCRIBE кога ќе се појави известувањето.

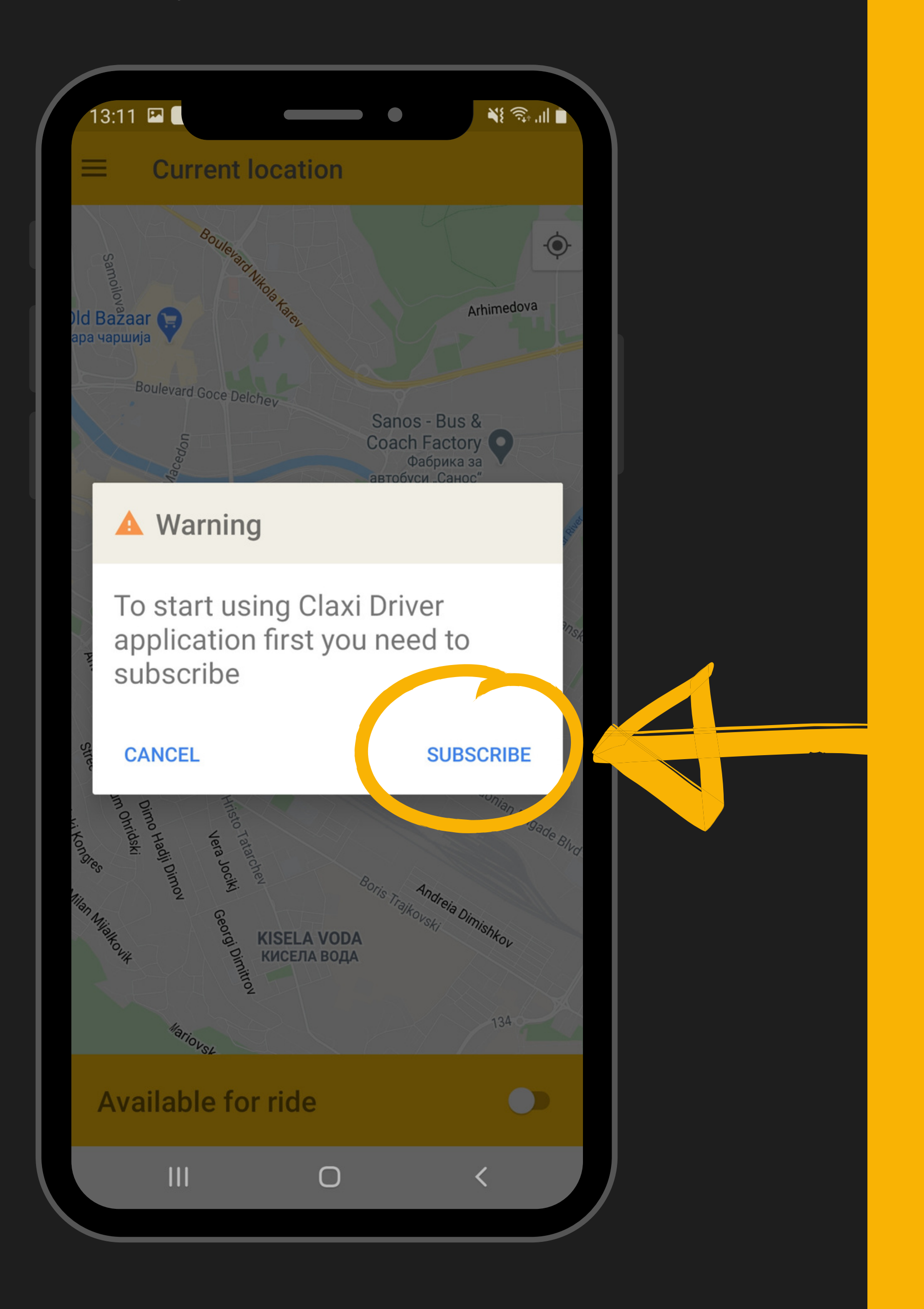

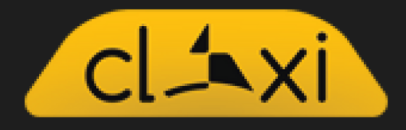

## <u>3 Чекор</u>

Кога ќе кликнеш на Subscribe ќе те однесе да го одбереш твојот план - во овој случај е бесплатен.

Тука ја одбираш опцијата **CONTINUE FREE.** 

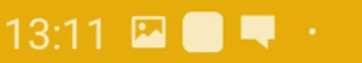

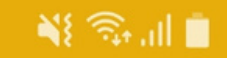

#### **Subscription**

### Choose your plan

Choose one of the subscription plan and start using Claxi Driver

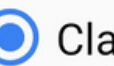

O Claxi Free, 365 days, 0.0 MKD

**CONTINUE FREE** 

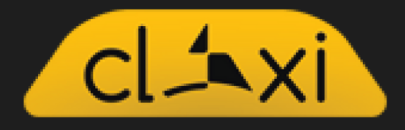

## <u>4 Чекор</u>

На следната нотификација со наслов "Confirm Subscription" ја избираш опцијата CONTINUE.

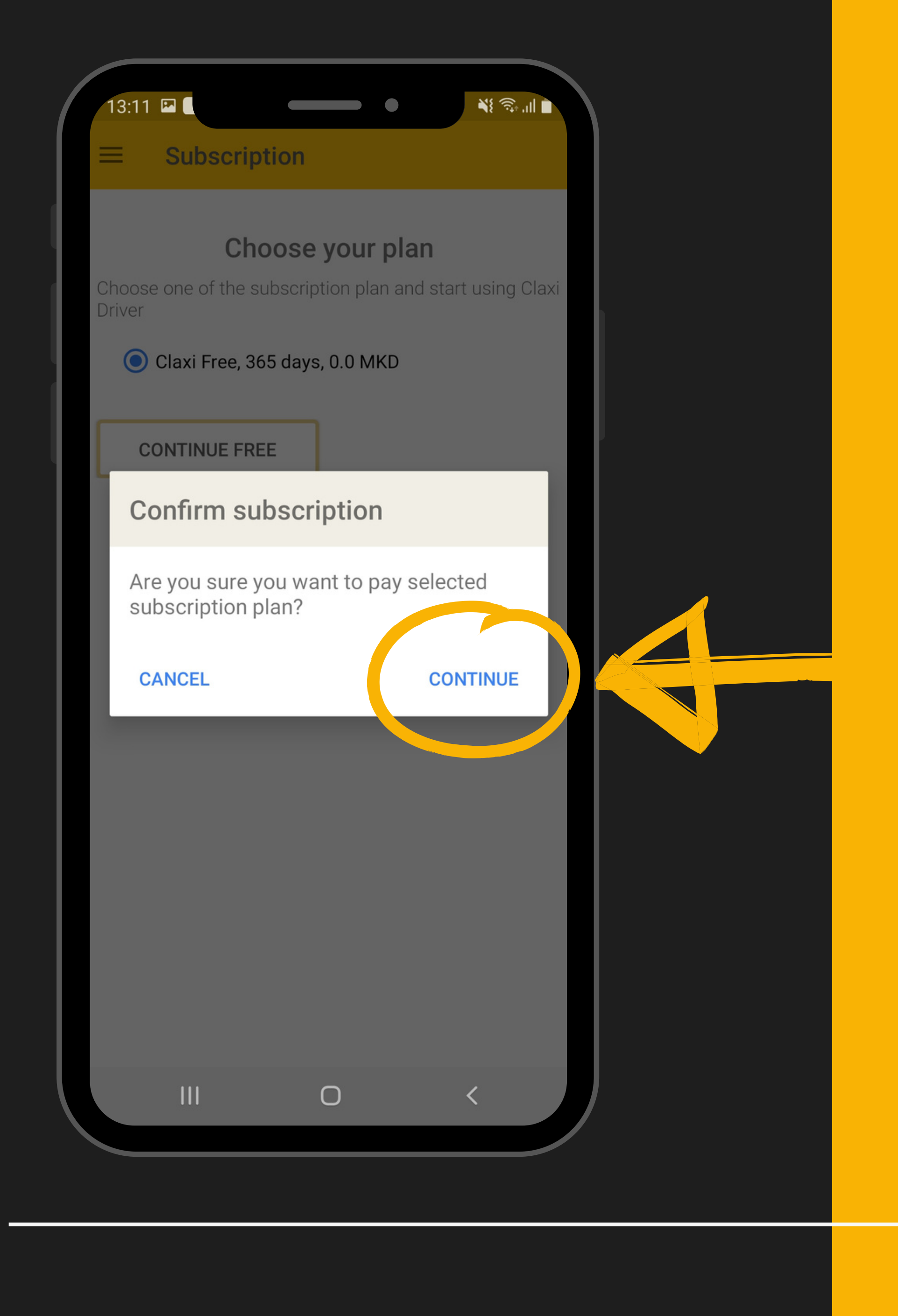

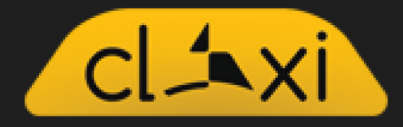

## <u>5 Чекор</u> 💧

## ВАЖНО: Доколку немаш пуштено локација ќе го добиеш ова известување.

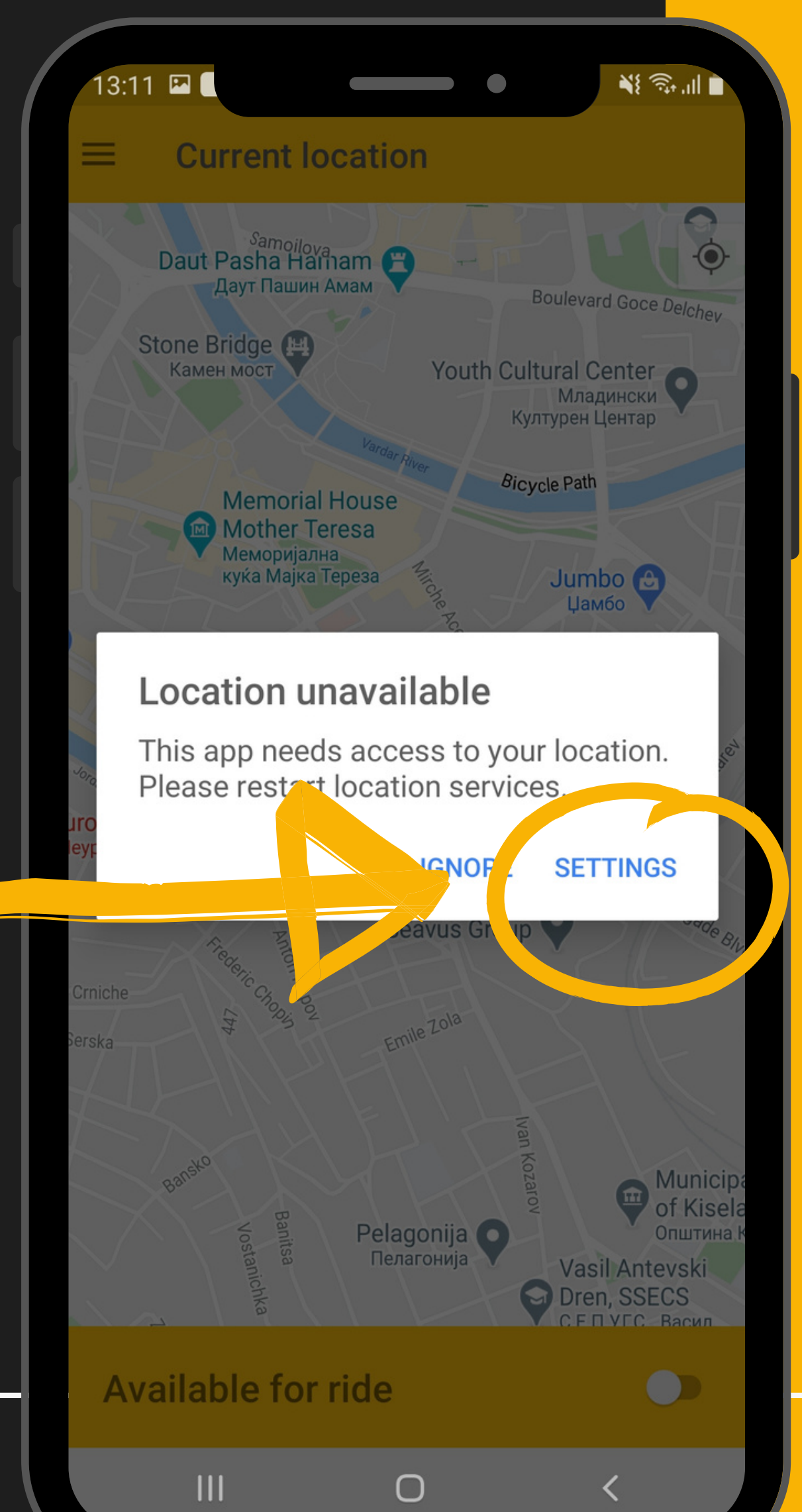

Кога ќе одбереш

опција "Settings" ќе те однесе каде ќе треба да кликнеш за LOCATION ON.

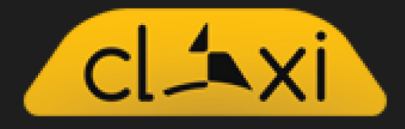

## <u>6 Чекор</u>

За да можете да почнеш со возење, потребно е да го одберете копчето кое се наоѓа на долниот дел од екранот.

Со тоа ќе бидете достапни за возење!

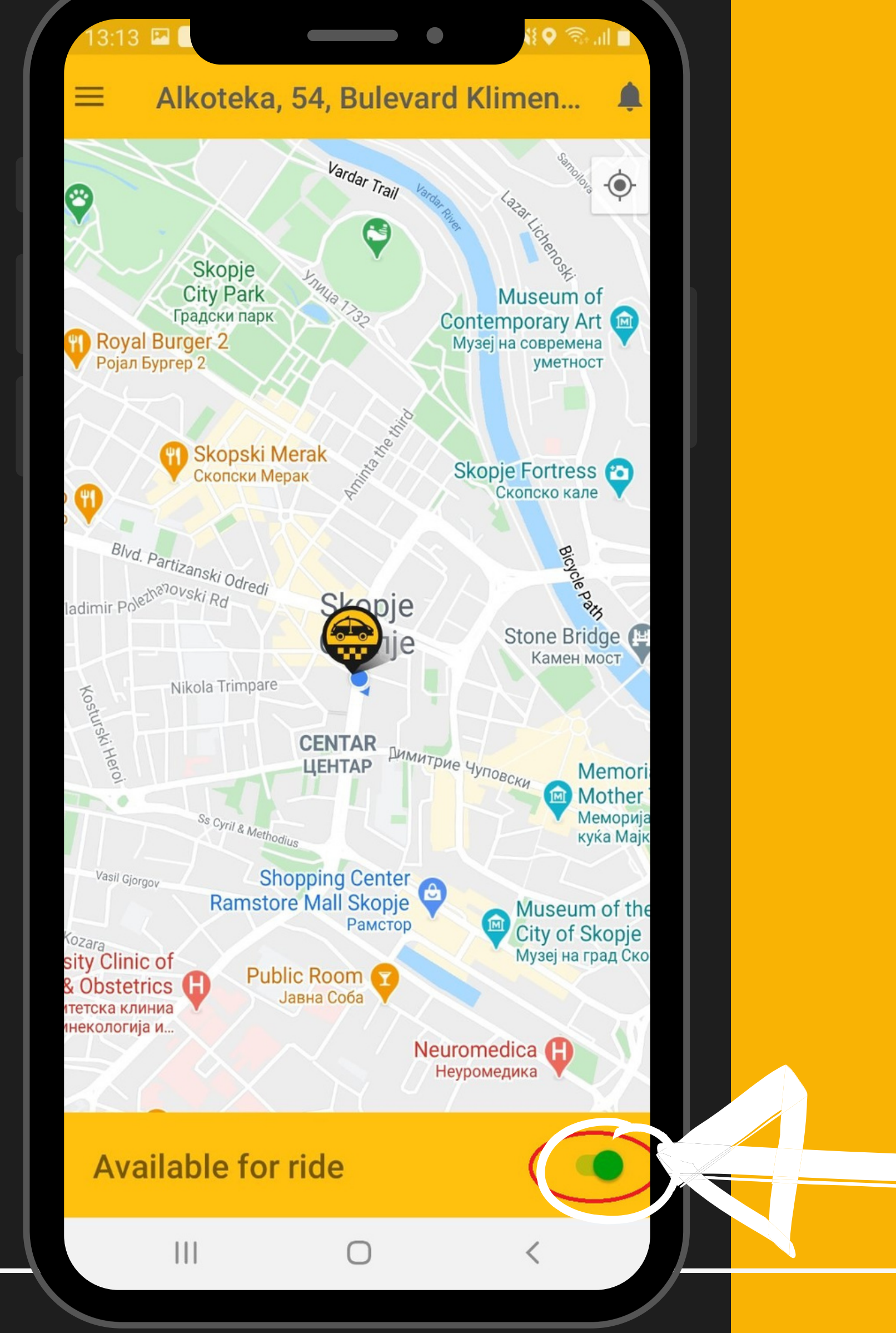

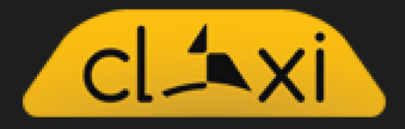

## <u>7 Чекор</u>

Кога ќе добиете нова нарачка ќе ви пристигне известување кое изгледа вака:

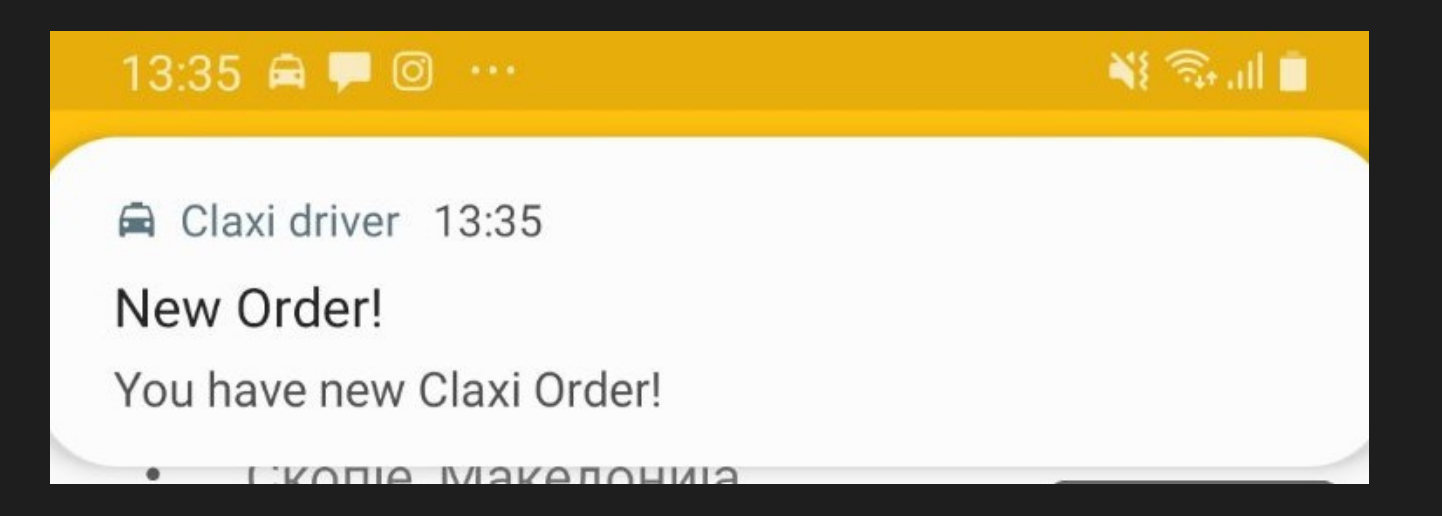

## <u> 8 Чекор</u>

За да видите кои нарачки се достапни кликнете на ѕвончето

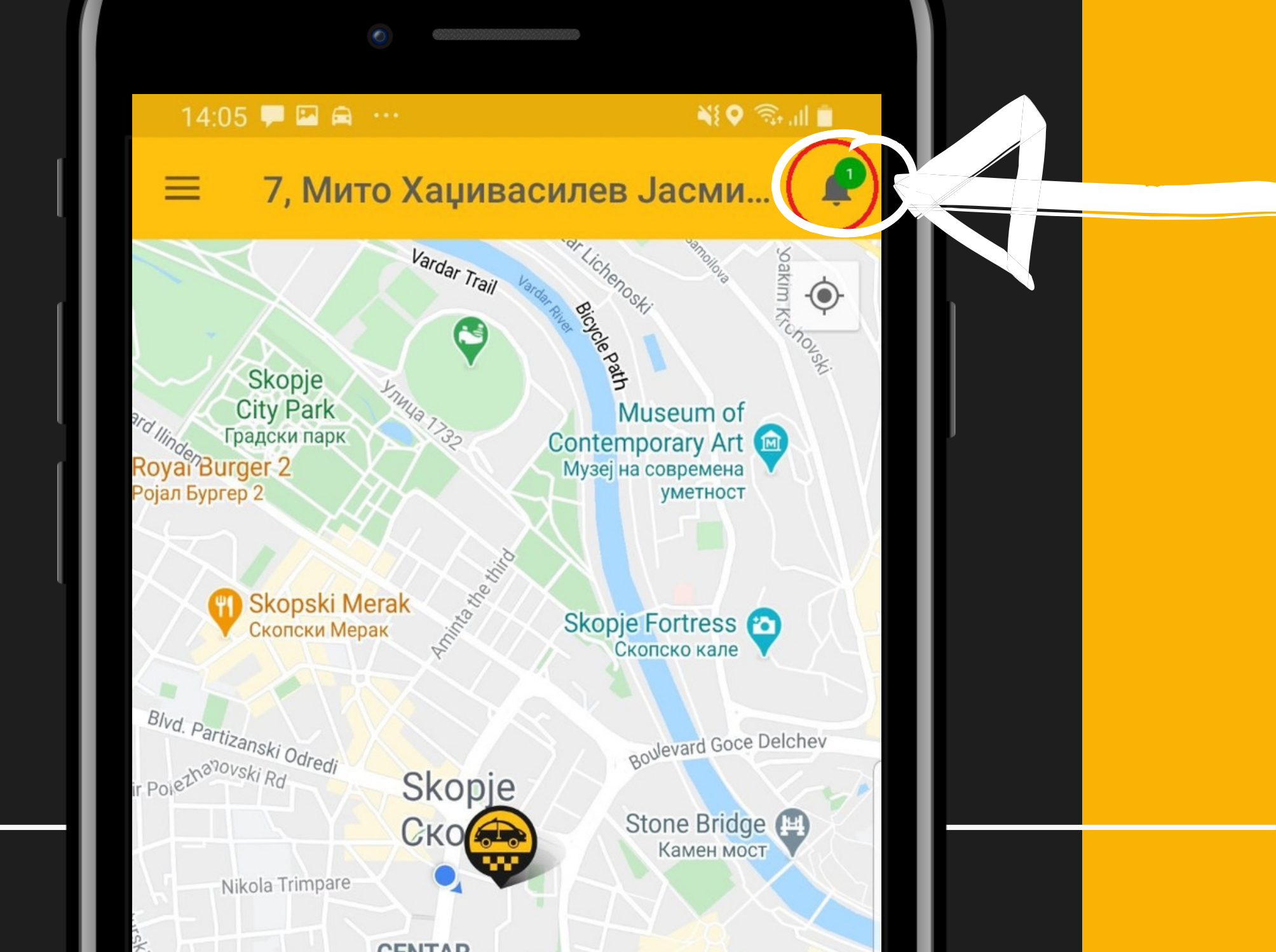

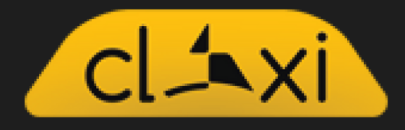

## <u>9 Чекор</u>

Кога ќе кликнете на нотификацијата, ќе ви ги даде сите нарачки кои чекаат превоз во моментот.

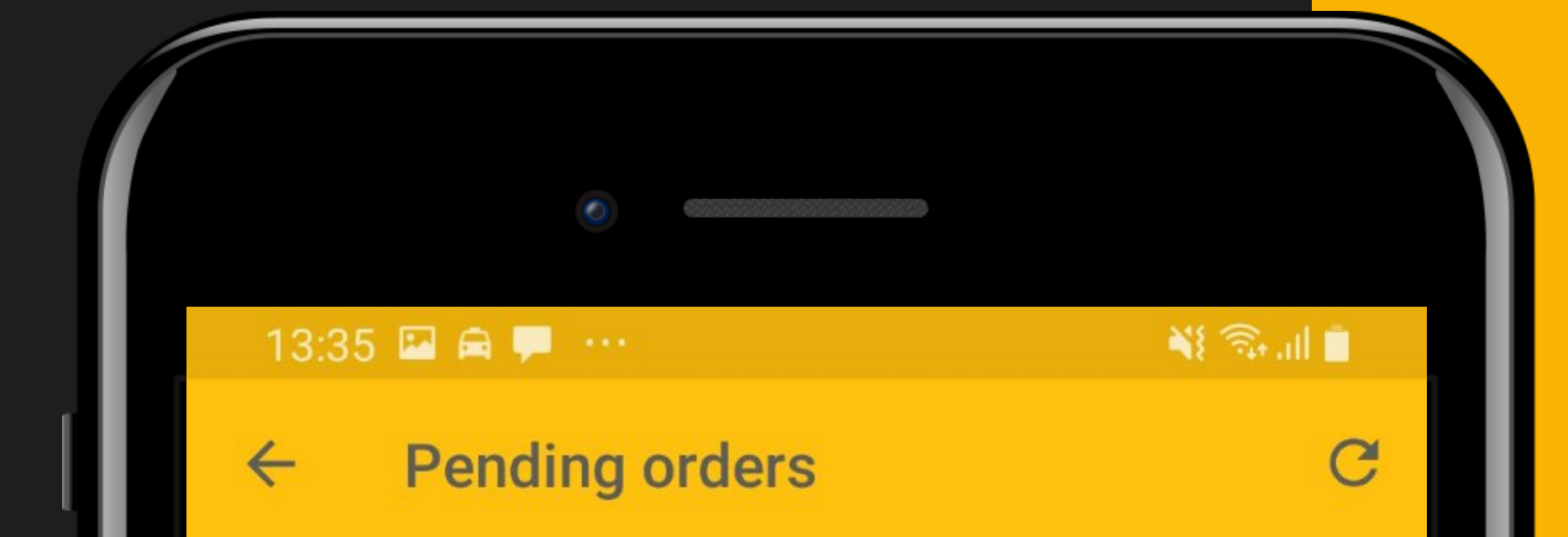

Апостол Гусларот, бр. 4, Скопје, Македонија

Бенетон, Митрополит Теодосиј Гологанов, Скопје,... VIEW

### **Delivery Ride**

• • •

Package weight:1 Kg Product Price:300 MKD Delivery Time:14:20 PM

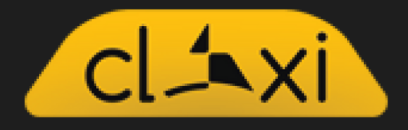

## <u> 10 Чекор</u>

Кликнете VIEW за да аплицирате. За да пуштите понуда за возење потребно е да пополниш:

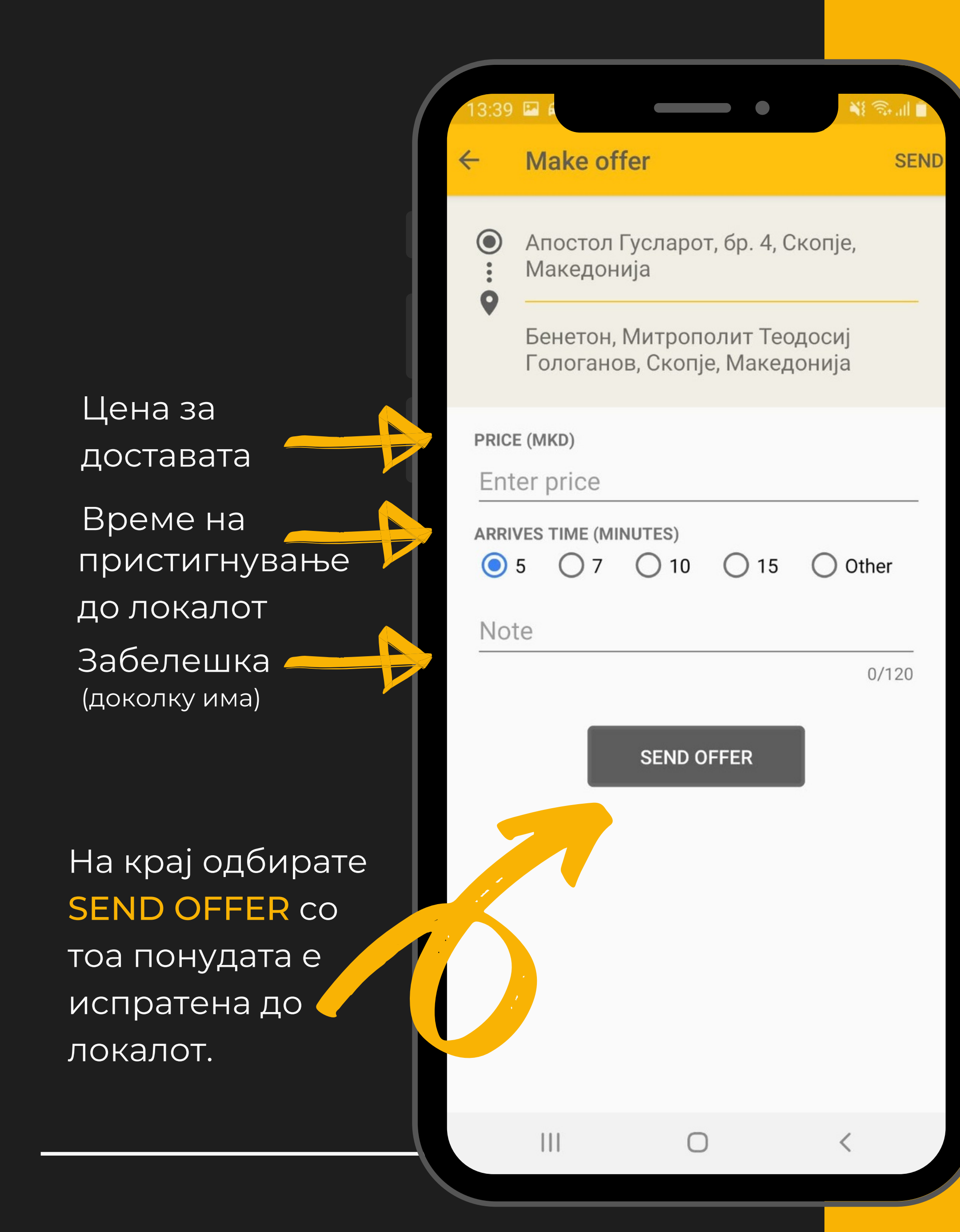

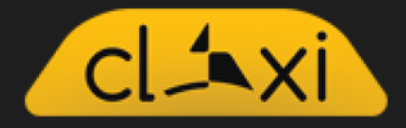

## <u> 11 Чекор</u>

### Испратената понуда изгледа вака.

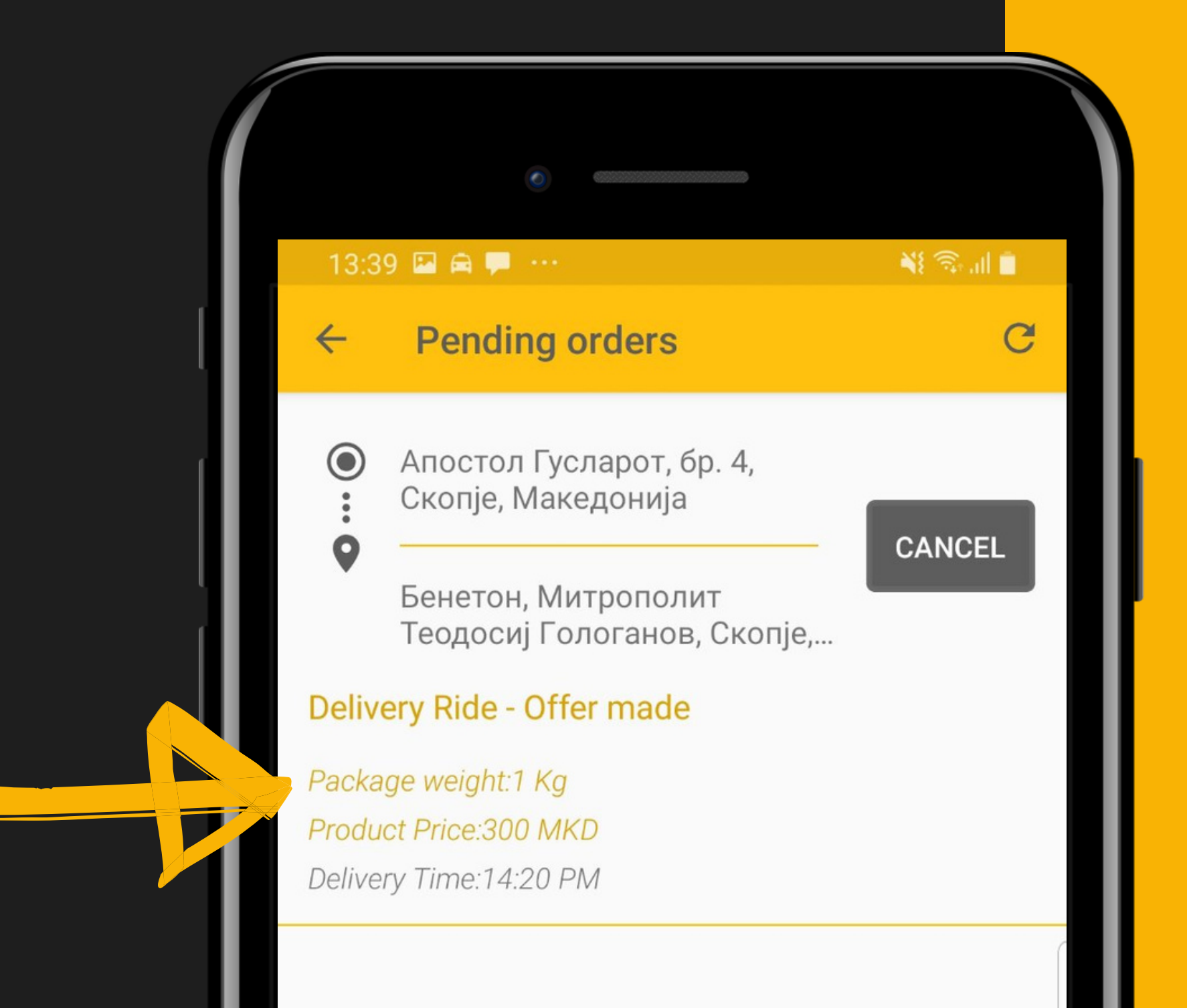

## <u> 12 Чекор</u>

Кога вашата понуда ќе биде прифатена од локал, ќе ја добиете следната (звучна) нотификација:

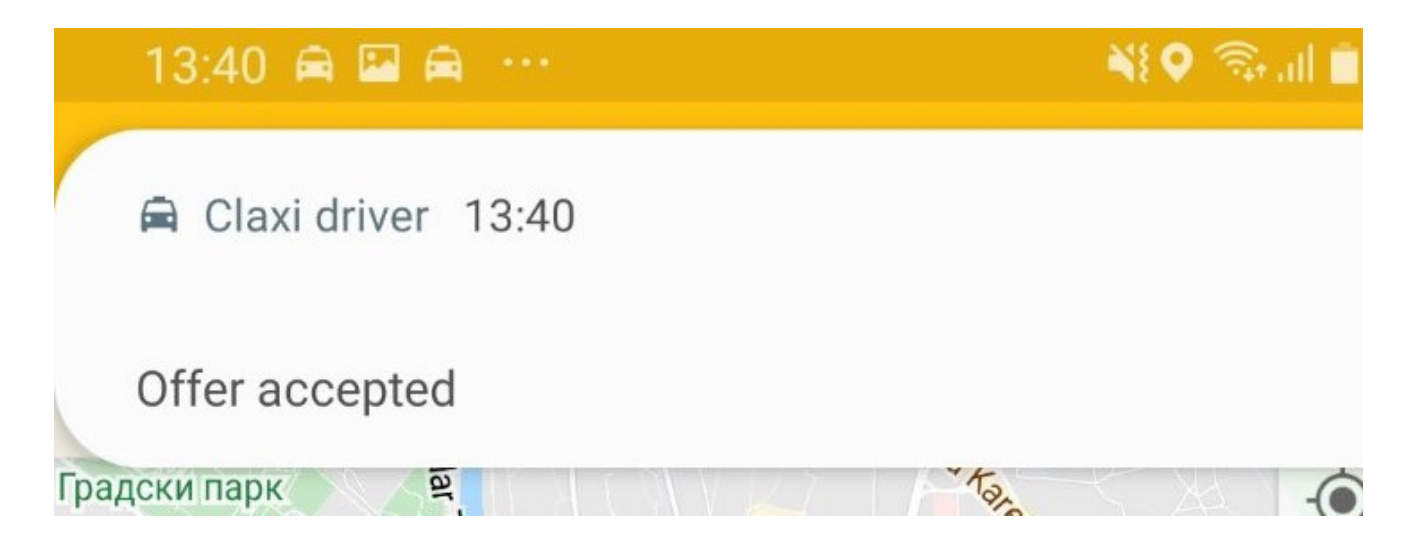

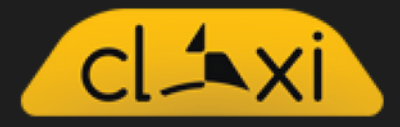

## <u> 13 Чекор</u>

Штом се прифати нарачката, екранот кој се гледа е следниот: Со одбирање на копчето DRIVING ТО SHOP возењето започнува.

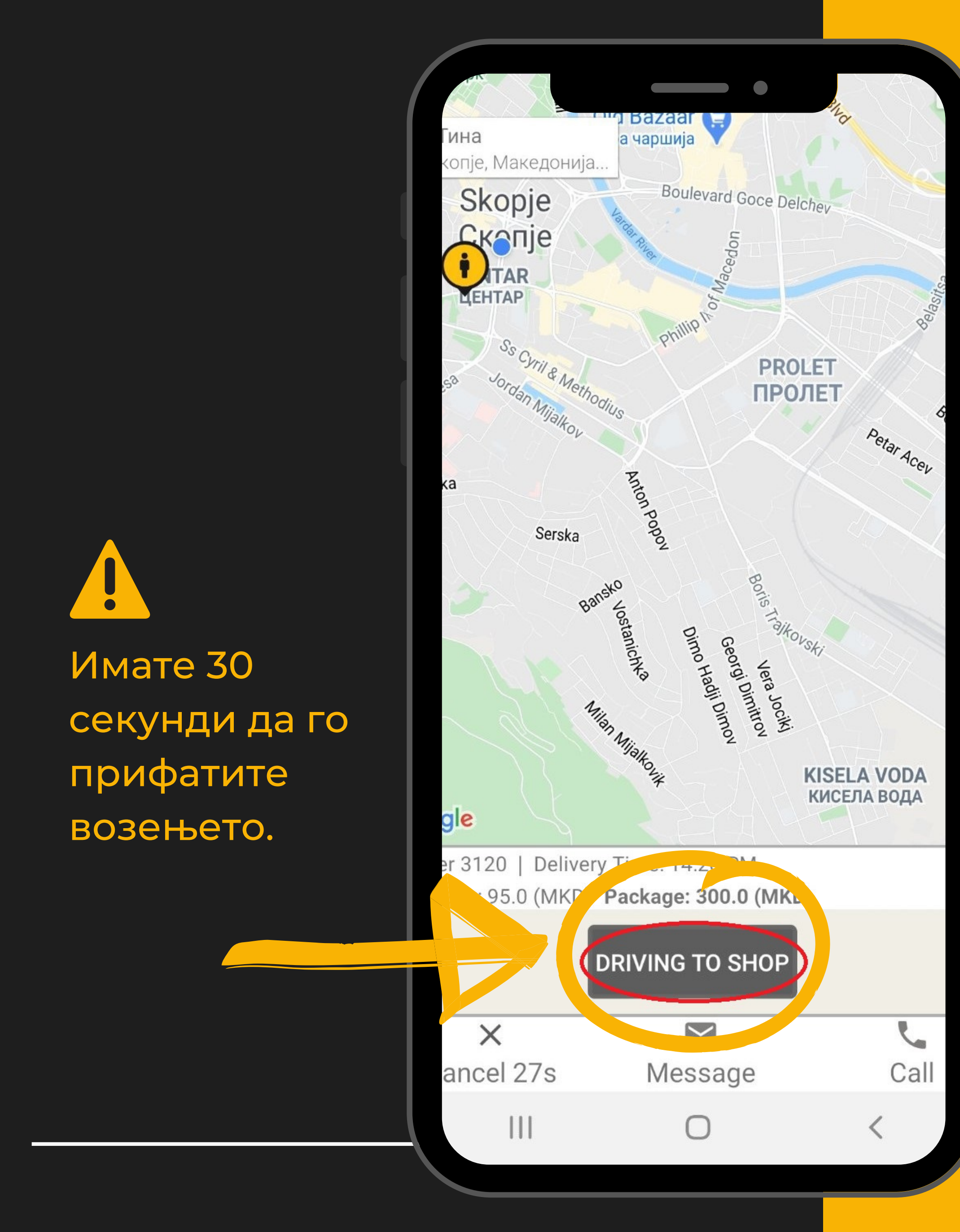

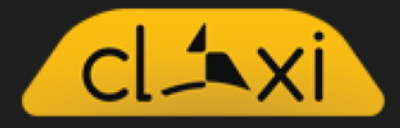

## <u> 14 Чекор</u>

# Кога ќе стигнете кај локалот, го кликате копчето AT PICK UP.

| 13:40 🖬 🕯                                      |                                 |                            | •                          | <b>₩</b> ♥ 🖘 ,                 | al 🖬     |
|------------------------------------------------|---------------------------------|----------------------------|----------------------------|--------------------------------|----------|
| ← Ride j                                       | oreview                         |                            |                            |                                |          |
|                                                |                                 |                            |                            |                                |          |
| Client not regis                               | stered!                         |                            |                            |                                |          |
| - is < nanovsi                                 | ki Rd                           | -''ski Odredi              | *                          | 1                              |          |
| Johann H<br>Pestalozz<br>J.X. Пестал           | einrich <sub>Фрагса</sub><br>zi |                            |                            |                                | Ohrid (  |
| і <b>церија Тина</b><br>г, бр. 4, Скопје, Маке | едонија                         | ast Food 7<br>Брза храна 7 |                            | /                              | ement of |
|                                                |                                 |                            | Izlet                      |                                |          |
|                                                | Nikola Trir                     | mpare                      |                            | C                              | B        |
| Kiosk Burge<br>Киоск I                         | er Bar                          | Kosta Kirkov               |                            | Rout                           |          |
| Kiro Krstevski - Platnik                       | Aminta                          |                            | <b>Р</b> Ки<br>Студ<br>дом | zman Jos<br>дентски<br>"Кузман | sifovsk  |
| Eepo Bepo                                      | the units                       | i (i                       |                            |                                | 4        |
|                                                |                                 |                            |                            | Ohri                           |          |

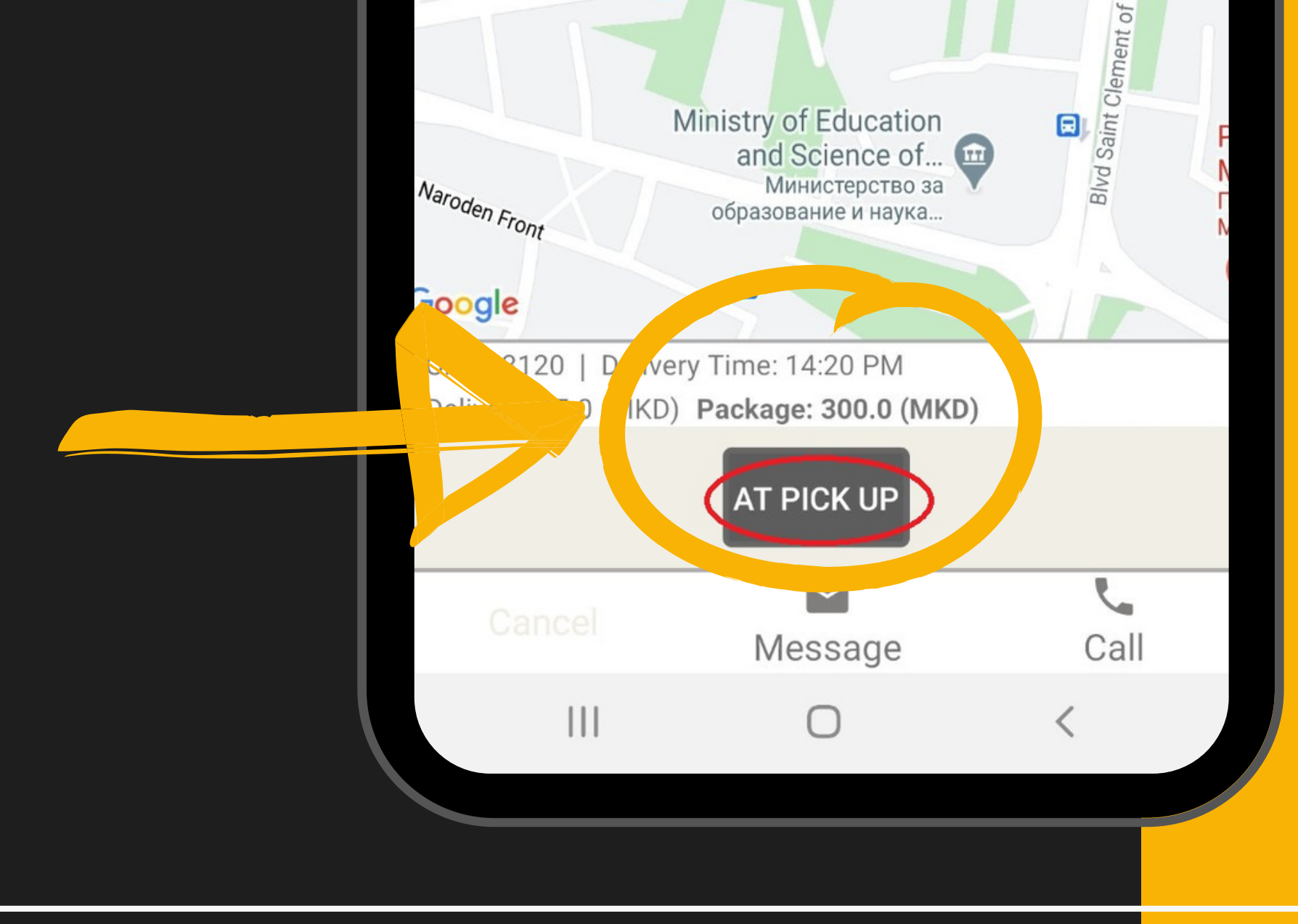

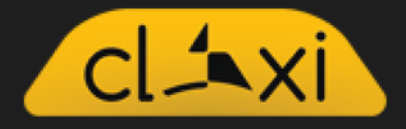

## Тогаш ви излегува известување колку треба да се плати на локалот за нарачката.

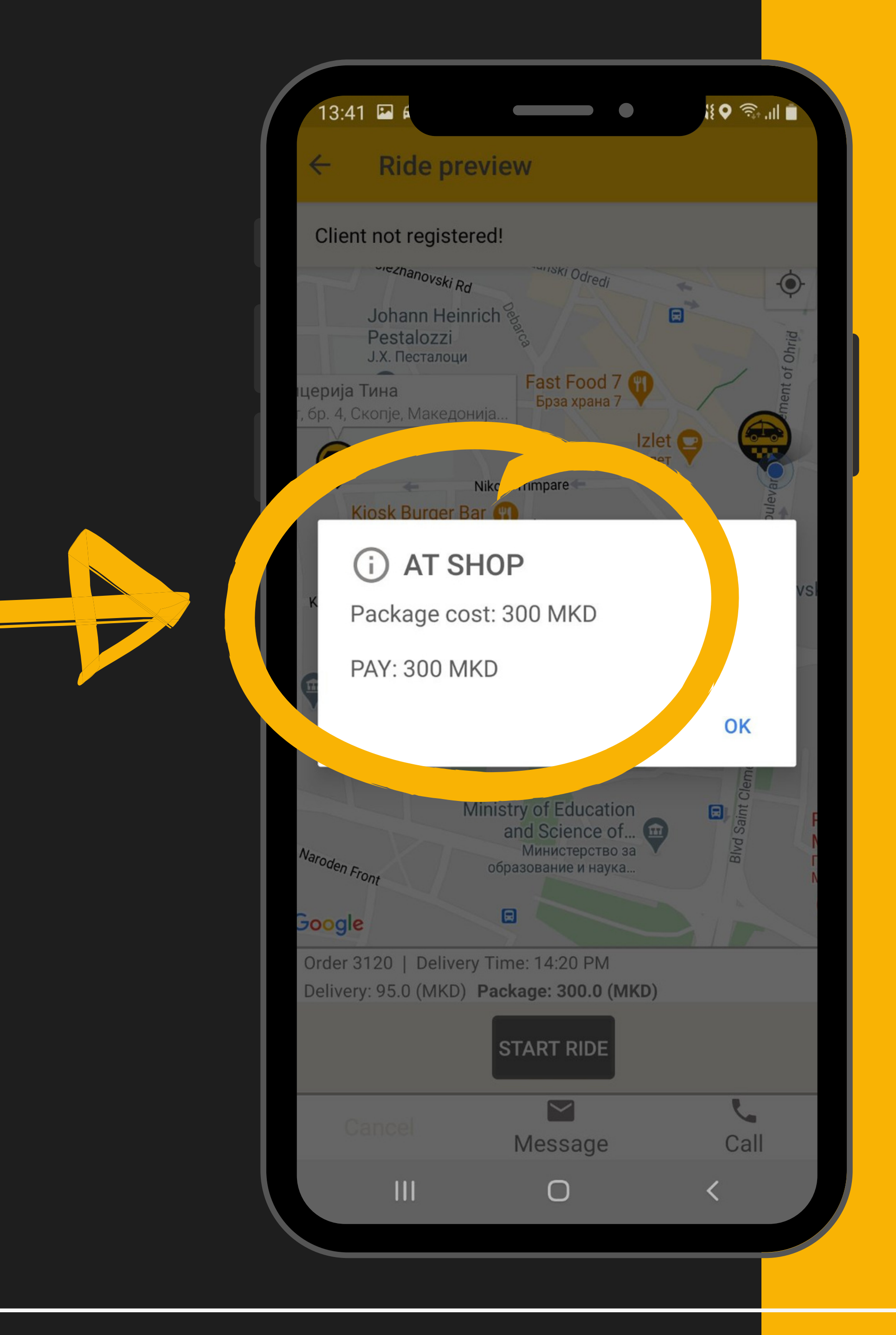

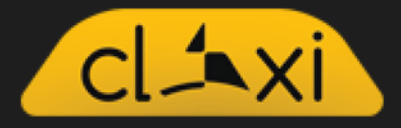

## <u> 15 Чекор</u>

Кога ќе се пристигне на крајната дестинација кај купувачот, се клика копчето ARRIVED.

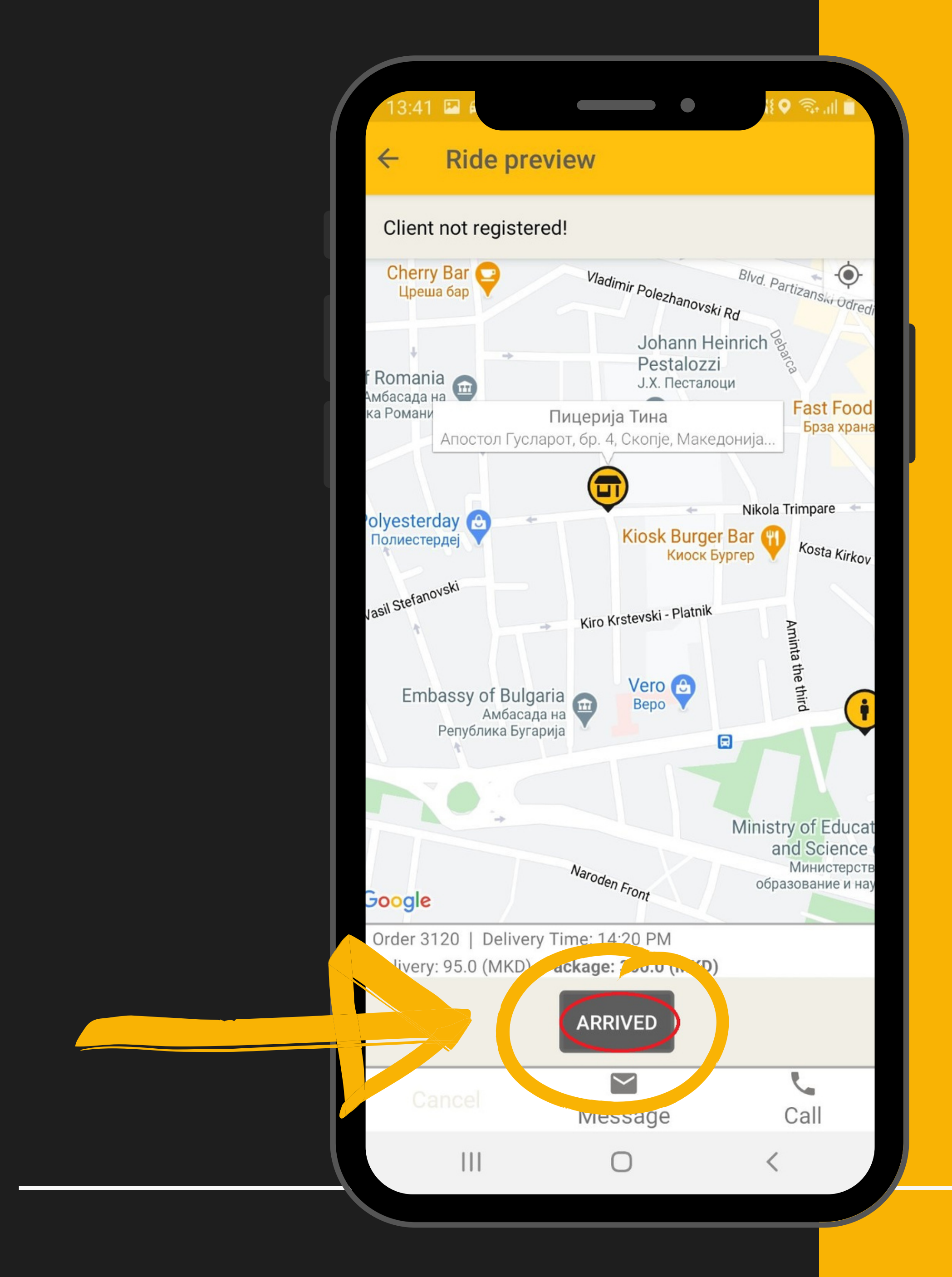

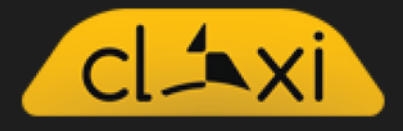

## Во тој момент излегува известување за вкупната цена што треба да се наплати од купувачот.

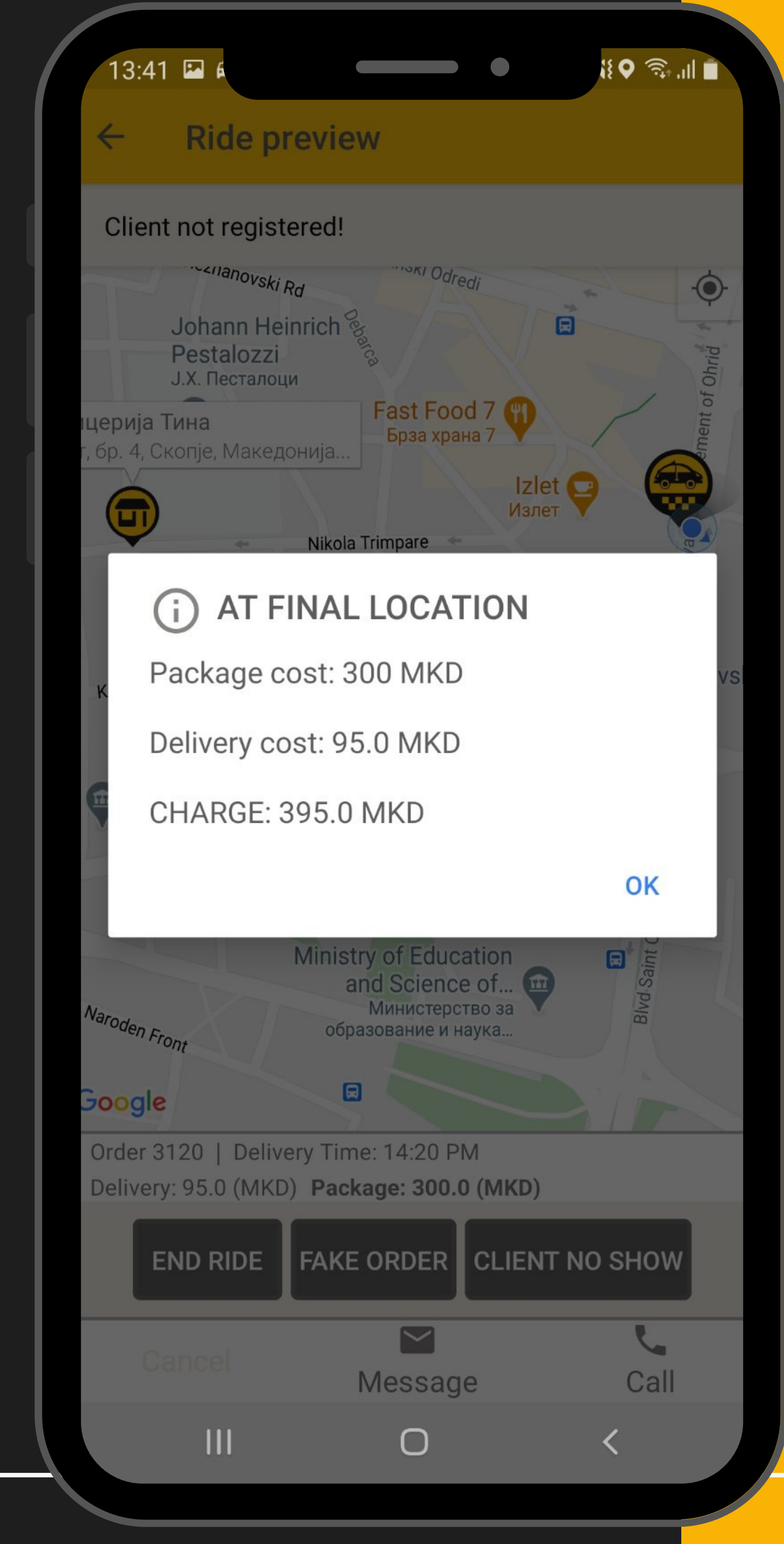

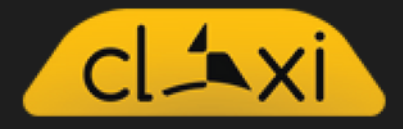

## <u> 16 Чекор</u>

# На крајот на возењето се избира една од опциите:

End Ride завршување на возењето

Fake Order лажна нарачка

ping Center **Client No Show** Mall Skopje Museum of the ако не се појави Рамстор M City of Skopje купувачот Музеј на град Скопје Room на Соба Boulevard Macedonia Neuromedica во овој случај Неуромедика одбираме Belgradska **END RIDE** artenija Zografski Антон Попов, Скопје, TC Ch 2 Crniche Order 3122 | Delivery Time: 15:27 PM END RIDE AKE ORDER **CLIENT NO SHOW** 5  $\sim$ Message Call 111  $\square$ 

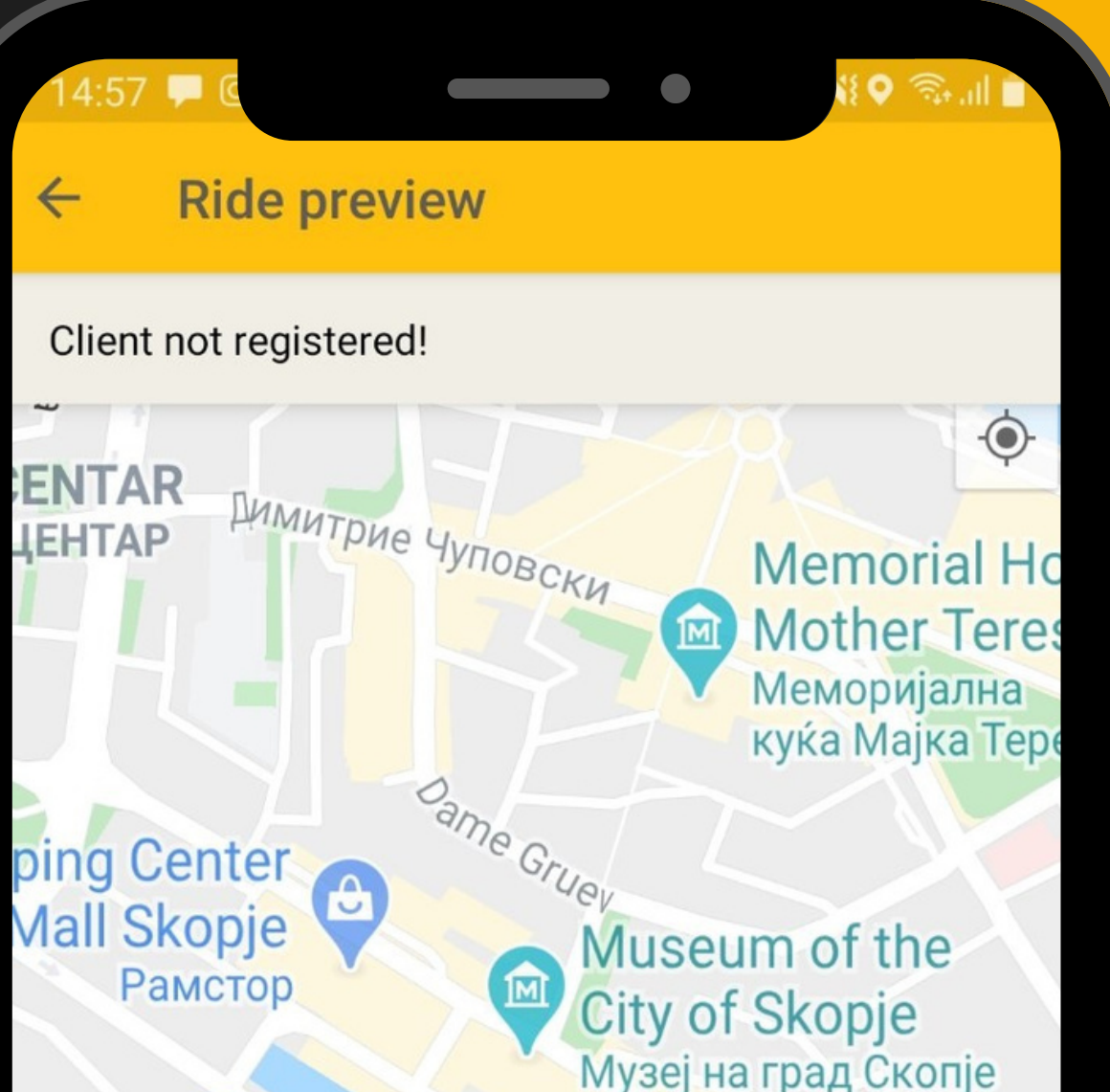

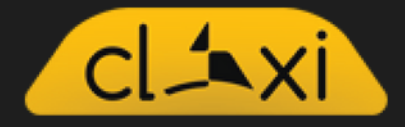

## Последно е давање рејтинг на купувачот.

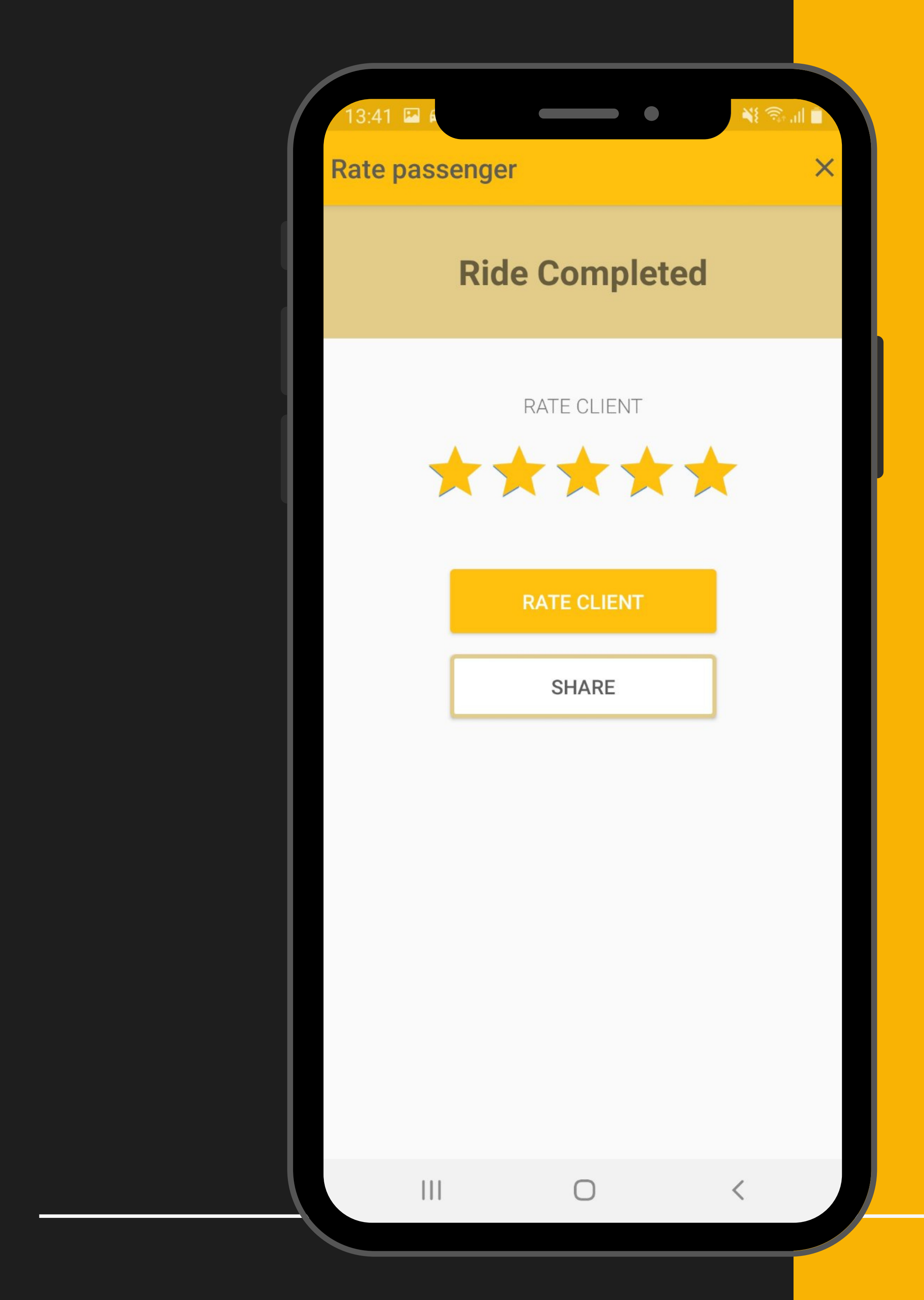

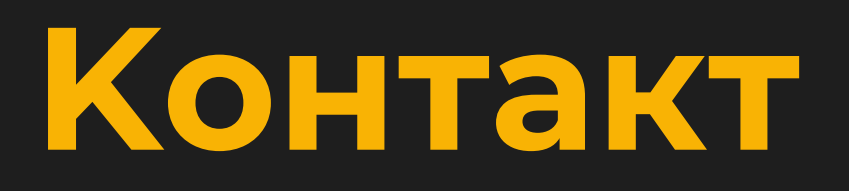

# За дополнителни прашања и информации, контактирајте на:

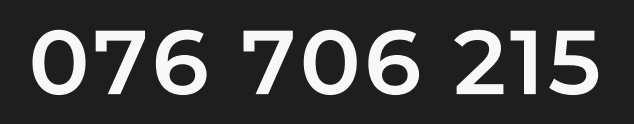

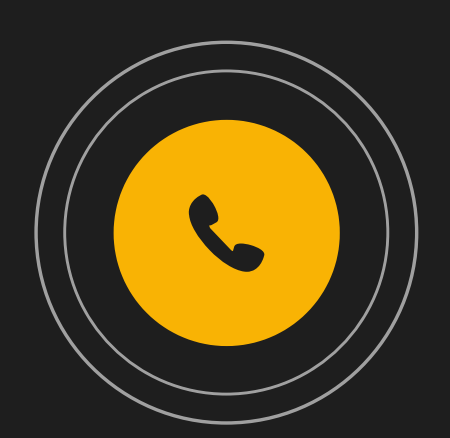

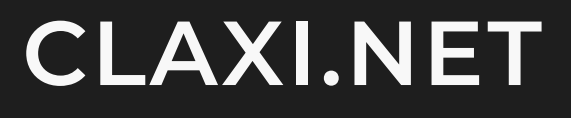

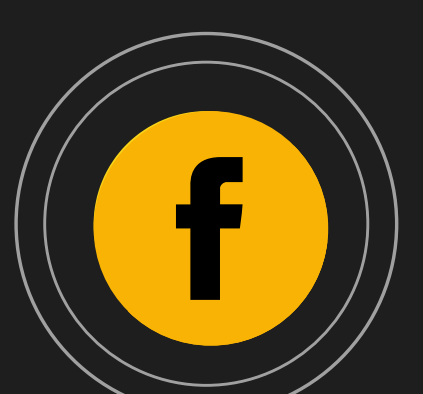

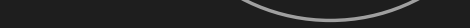

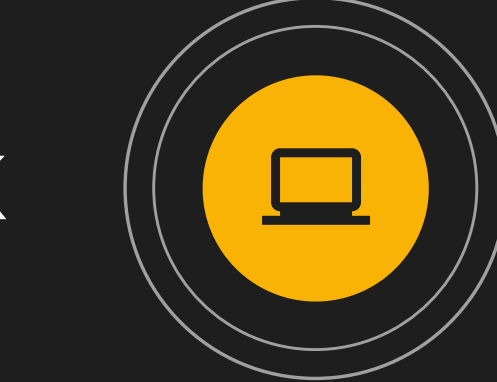

## WWW.CLAXI.MK

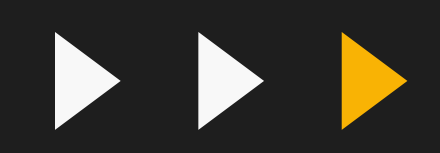